# ΟΔΗΓΙΕΣ ΠΡΟΣ ΤΑ ΣΧΟΛΕΙΑ

Σχετικά με τη διενέργεια των εξετάσεων διαγνωστικού χαρακτήρα για τους μαθητές της ΣΤ τάξης των δημοτικών σχολείων και της Γ τάξης Γυμνασίου, σας ενημερώνουμε ότι έχει δημιουργηθεί και λειτουργεί ιστοσελίδα <u>http://iep.edu.gr/el/arxiki-eedx</u> στο Ινστιτούτο Εκπαιδευτικής Πολιτικής, στην οποία μπορείτε να ανατρέξετε προκειμένου να ενημερωθείτε για το έργο, τις διαδικασίες, το θεωρητικό πλαίσιο, ενδεικτικά θέματα και επικοινωνία μέσω helpdesk.

Οι διαγνωστικές εξετάσεις, θα πραγματοποιηθούν την **Τετάρτη 18 Μαΐου 2022** και η συμμετοχή των σχολικών μονάδων που επελέγησαν είναι υποχρεωτική, όπως καθορίζεται με την ΥΑ αρ. 46075/ΓΔ4 «Συμμετοχή Σχολικών Μονάδων στις Εθνικές Εξετάσεις Διαγνωστικού Χαρακτήρα για τους Μαθητές/τριες της ΣΤ' Τάξης των Δημοτικών Σχολείων και της Γ' Τάξης των Γυμνασίων σχολικού έτους 2021- 2022».

Οι διαδικασίες είναι οι ακόλουθες:

### Α. ΦΑΣΗ: ΠΡΙΝ ΤΙΣ ΕΞΕΤΑΣΕΙΣ

 Έχει αποσταλεί ταχυδρομικός φάκελος μέσω ΕΛΤΑ Courier σε κάθε σχολείο που συμμετέχει, ο οποίος περιέχει i) απαντητικά δελτία των εξετάσεων, ii) ένα απαντητικό φάκελο με ένα εκτυπωμένο voucher του ΕΛΤΑ Courier για να χρησιμοποιηθεί κατά την επιστροφή των συμπληρωμένων απαντητικών δελτίων (βλέπε οδηγίες Γ ΦΑΣΗ). <u>Προσοχή</u>: Αν χρειαστεί ενημερώνετε τον διανομέα ότι ο φάκελος θα επιστραφεί μετά το πέρας των εξετάσεων. Με ευθύνη του/της διευθυντή/ντριας δηλώνεται η παραλαβή του φακέλου

στην εφαρμογή <u>http://iep.edu.gr/el/eedx-platforma-sxoleion</u> Η είσοδος της σχολικής μονάδας γίνεται με κωδικούς ΠΣΔ.

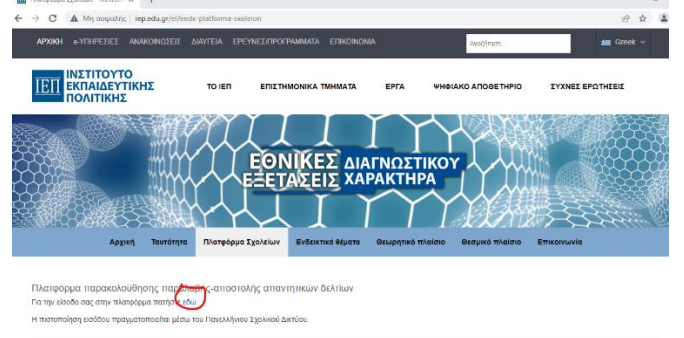

Εμφανίζεται η σελίδα "Παραλαβή", όπου υπάρχει μια λίστα με όλα τα ενδεχόμενα δέματα προς παραλαβή. Επιλέγουμε Ναι ή Όχι, εάν το δέμα που παραλάβαμε είναι ανοικτό ή εμφανώς παραβιασμένο, αντίστοιχα. Ελέγχουμε τον "Κωδικό Voucher" εάν ταυτίζεται με αυτόν του δέματος που παραλάβαμε και πατάμε στο αντίστοιχο πράσινο πλήκτρο Παραλαμβάνω. Σε περίπτωση που δεν εμφανίζεται ο "Κωδικός Voucher" που παραλάβαμε στην λίστα, πατάμε Παραλαβή χωρίς Voucher (μπλε πλήκτρο).

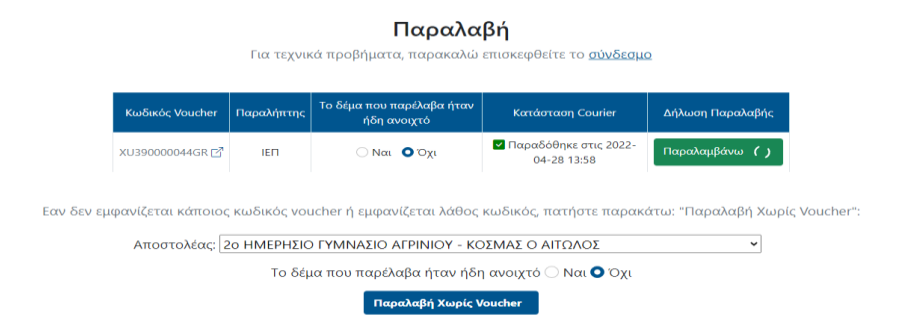

 Οι εκπαιδευτικοί έχουν τη δυνατότητα μέσω της πλατφόρμας να εξοικειώσουν τους/τις μαθητές/τριες με τη διαδικασία χρησιμοποιώντας τα δοκιμαστικά θέματα που είναι αναρτημένα.

#### Β. ΦΑΣΗ: ΗΜΕΡΑ ΕΞΕΤΑΣΕΩΝ

 Τα θέματα στα οποία θα εξεταστούν οι μαθητές, θα κληρωθούν το πρωί της Τετάρτης 18/5/2022 στο ΙΕΠ από την Επιστημονική Επιτροπή και θα είναι προσβάσιμα μέσα από την εφαρμογή πατώντας στη σχετική επιλογή.

| ΠΙΚΟΙΝΩΝΙΑ                                |                                                  |                                                                      |                                                 |                   |                 | ×           |
|-------------------------------------------|--------------------------------------------------|----------------------------------------------------------------------|-------------------------------------------------|-------------------|-----------------|-------------|
| Αρχική                                    | Ταυτότητα                                        | Πλατφόρμα Σχολείων                                                   | Ενδεικτικά θέματα                               | Θεωρητικό πλαίσιο | Θεσμικό πλαίσιο | Επικοινωνία |
|                                           |                                                  |                                                                      |                                                 |                   |                 |             |
|                                           |                                                  |                                                                      |                                                 |                   |                 |             |
| ατφόρμα ΄<br>την είσοδο σ                 | παρακολούθ<br>ιας στην πλατφό                    | ησης παραλαβής-απο<br>ομα πατήστε εδώ                                | οστολής απαντητικα                              | ύν δελτίων        |                 |             |
| \ατφόρμα<br>την είσοδο σ<br>τιστοποίηση ι | παρακολούθ<br>ιας στην πλατφό<br>εισόδου πραγμα  | ησης παραλαβής-απο<br>ιρμα πατήστε εδώ<br>ποποιείται μέσω του Πανελλ | οστολής απαντητικα<br>λήνιου Σχολικού Δικτύου.  | ύν δελτίων        |                 |             |
| ιατφόρμα<br>την είσοδο σ<br>πστοποίηση ι  | τταρακολούθ<br>ιας στην πλατφά<br>εισόδου πραγμα | ησης παραλαβής-απο<br>ρμα πατήστε εδώ<br>ποποιείται μέσω του Πανελλ  | οστολής απαντητικα<br>λήνιου Σχολικού Δικτύου.  | ών δελτίων        |                 |             |
| \ατφόρμα<br>την είσοδο σ<br>τιστοποίηση ι | παρακολούθ<br>ιας στην πλατφέ<br>εισόδου πραγμε  | ησης παραλαβής-απο<br>ιρμα πατήστε εδώ<br>ποποιείται μέσω του Πανελ  | οστολής ατταντητικο<br>Αήνιου Σχολικού Δικτύου. | ών δελτίων        |                 |             |

- Είναι σημαντικό να διευκρινιστεί στους μαθητές ότι η συμπλήρωση στο απαντητικό δελτίο πρέπει να γίνεται με πολύ καλό μαύρισμα στο κυκλάκι που αντιστοιχεί στην επιλεγμένη απάντηση, κατά προτίμηση με μπλε ή μαύρο στυλό.
- 3. Το πεδίο «ΣΤΟΙΧΕΙΑ ΣΧΟΛΙΚΗΣ ΜΟΝΑΔΑ» θα συμπληρωθεί από έναν από τους/τις επιτηρητές/τριες της αίθουσας πριν την έναρξη των εξετάσεων. <u>Σημαντική παρατήρηση:</u> Είναι απαραίτητο να συμπληρωθούν όλα τα πεδία που αφορούν στα «ΣΤΟΙΧΕΙΑ ΣΧΟΛΙΚΗΣ ΜΟΝΑΔΑΣ».

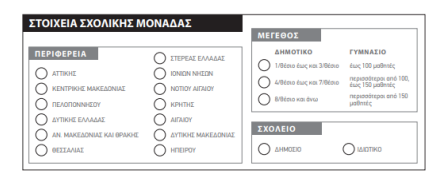

4. Τα κοινωνικοδημογραφικά στοιχεία (πίσω μέρος του απαντητικού δελτίου) θα συμπληρωθούν από τους/τις μαθητές/τριες. <u>Προτείνεται οι</u> <u>επιτηρητές/τριες να κάνουν τις απαραίτητες διευκρινίσεις σχετικά ώστε να</u>

# διευκολύνουν τους/τις μαθητές/τριες, ιδιαιτέρως στους μαθητές/τριες δημοτικού.

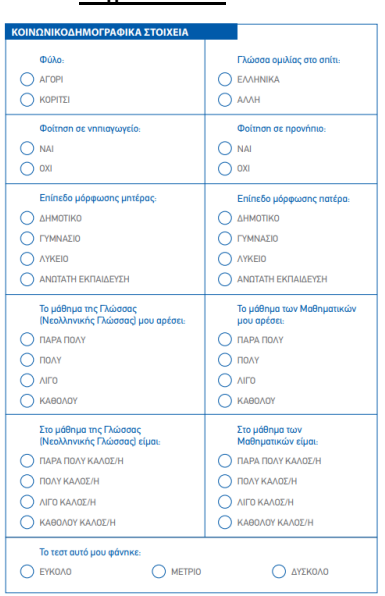

## Γ. ΦΑΣΗ: ΑΠΟΣΤΟΛΗ ΑΠΑΝΤΗΤΙΚΩΝ ΔΕΛΤΙΩΝ

- 4. Μετά το τέλος της διαδικασίας ο/η διευθυντής/ντρια συγκεντρώνει όλα τα απαντητικά δελτία, τα τοποθετεί στον φάκελο με το προεκτυπωμένο voucher το οποίο έχει ήδη παραλάβει στον αρχικό φάκελο (βλέπε Α ΦΑΣΗ) και φροντίζει για την αποστολή τους ακολουθώντας τα εξής βήματα:
  - Καλεί τον ταχυμεταφορέα (τα στοιχεία βρίσκονται πάνω στο voucher)
    και παραδίδει τον φάκελο.

**ΠΡΟΣΟΧΗ:** <u>Χρησιμοποιείτε αποκλειστικά το φάκελο με το</u> <u>προεκτυπωμένο Voucher με τα στοιχεία αποστολής που ήδη</u> <u>αναγράφονται.</u>

Στη συνέχεια, εισέρχεστε στην εφαρμογή <u>http://iep.edu.gr/el/eedx-platforma-sxoleion</u> προκειμένου να δηλώσετε την αποστολή.
 Επιλέγετε από το μενού πλοήγησης την επιλογή "Αποστολή" και επαναλαμβάνετε τη διαδικασία της Α φάσης.

Για απορίες-διευκρινίσεις παρακαλούμε να χρησιμοποιείτε το helpdesk της ιστοσελίδας που βρίσκεται στο πεδίο «Επικοινωνία» της σχετικής ιστοσελίδας. Τα αιτήματά σας θα απαντώνται άμεσα.

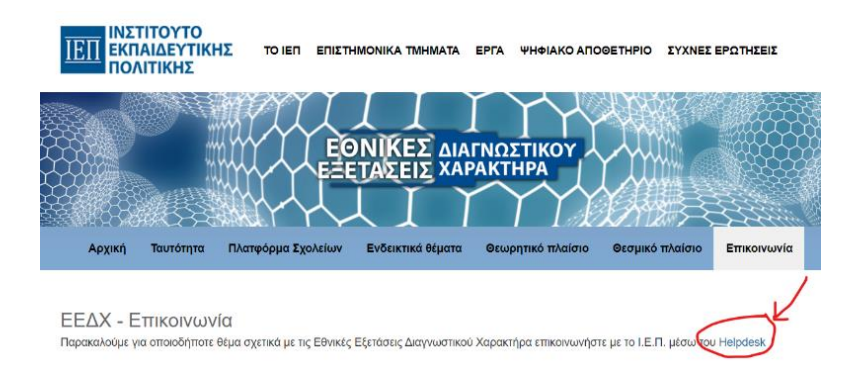

Την ημέρα των εξετάσεων θα έχετε πρόσβαση και σε τηλεφωνική υποστήριξη. Οι γραμμές επικοινωνίας θα αναρτηθούν στο πεδίο της επικοινωνίας.